## راهنمای کلاس مجازی

بند الف : مراحل ورود به صفحه کلاس مجازی

۱-قبل از هر کاری برای ورود به کلاس مجازی، کارهای زیر را انجام دهید : a. نصب مرورگر کروم یا فایرفاکس بر روی سیستم خود b. نصب فلش یلیرمناسب مرور گر خود C. نصب پلاگین کلاس مجازی از لینک زیر : http://cra.nimkatonline.com/Files/tools/AdobeConne ctAddinInstaller.exe <u>http://cra.nimkatonline.com</u> شــده، بــا شــماره ملــی ۱۰ رقمــی خود به عنوان شناسه کاربری و رمز عبور در قسمت ورود / ثبت نام وارد شويد. ☆ 🥌 :  $\leftrightarrow$   $\rightarrow$  C  $\odot$  Not secure | cra.nimkatonline.com/OfflineCourse دی 2 دوره های (ه روز / شت تام ۵ ایلیکیشن اندروید کا تقاعلی همکاری کا فرم استخدام ۵ استفادم ۲ از ایل دا ما ۲ (کفعا یا کا امورش کلاس مجازی در 1 ایلیک فهرست ثبت نام 0
احداد سازمان تنقم مقررات و ارتباطات راديوبي

> سازمان تنظیم مقررات و ارتباطات رادیویی سامانه یادگیری الکترونیکی

Q جستجو در دوره ها ...

لیست دوره های آموزشی ورود به سامانه

۳-در صفحه داشبورد و سپس «کلاسهای من» کلیک نمایید.

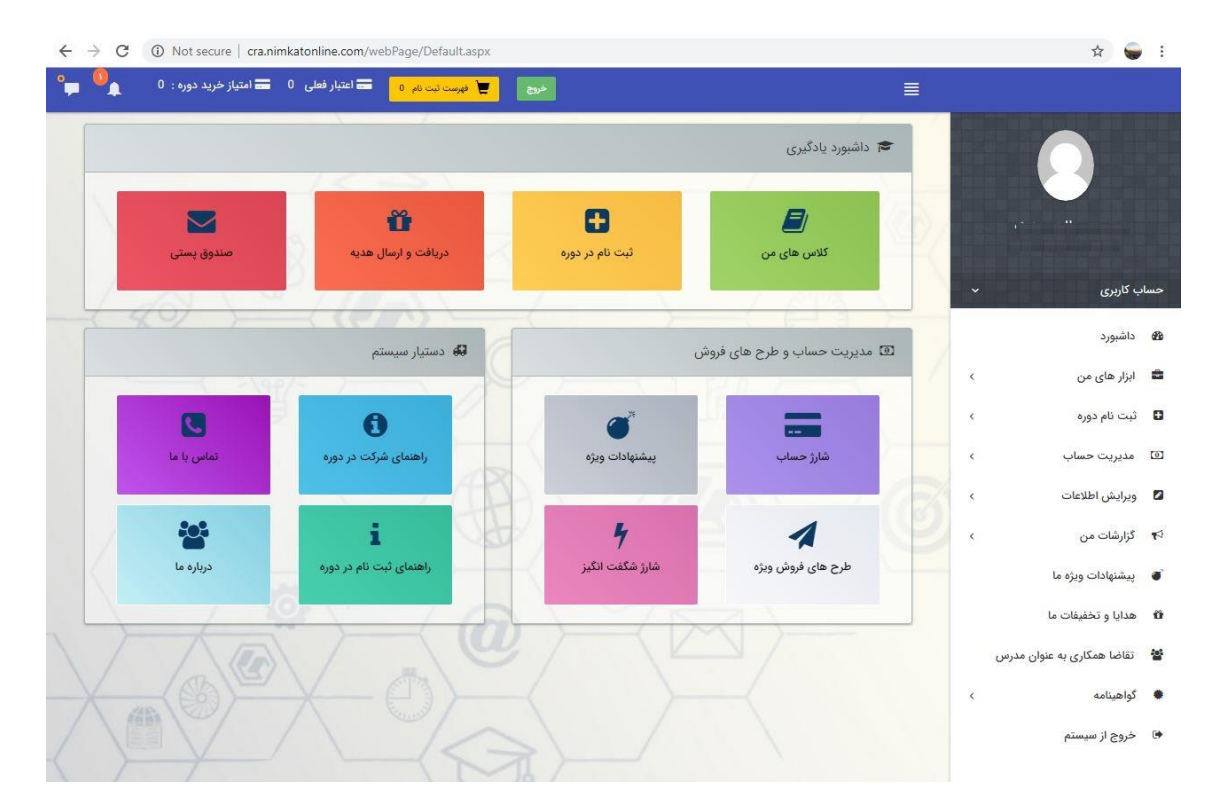

۴- در ایــن مرحلــه بـرروی "ورود" را کلیـک کـرده و ســپس بـرروی بـاکس محتوای دوره مجددا "ورود" را بزنید.

|                                                                                                    | - ( - | آزمون پایانی                                                                                                    | محتوای دوره آینده پژوهی                                                                                                    |
|----------------------------------------------------------------------------------------------------|-------|----------------------------------------------------------------------------------------------------|----------------------------------------------------------------------------------------------------|
| آینده پژوهی در فضای ICT<br>درحال اجرا<br>• شروع:چهار شنبه ۲۲ آبان ۱۳۹۸ ساعت ۱۰:۲۱<br>• پایان: سه شنبه ۱۹ آذر ۱۳۹۸ ساعت ۱۰:۲۱<br>• نمره نهایی: اعلام نشده<br>• وضعیت:اعلام نشده |       | جزئیات بخش<br>جزئیات بخش<br>دوشنبه ۸۱ آفر ۱۳۹۸ ساعت ۱۰:۲۹<br>پایان: سه شنبه ۱۱ قر ۱۳۹۸ ساعت ۱۰:۲۹<br>• وضعیت آزمون: شرکت نگرده<br>• مجموع نمرات در نمره نهایی موثر است<br>• مجموع نمرات: اعلام نشده | جزئیات بخش<br>جزئیات بخش<br>اجهار شنبه ۲۲ آبان ۱۳۹۸ ساعت ۱۰:۳۹<br>۱۳:۰ دوشنبه ۱۸ آفر ۱۳۹۸ ساعت ۱۰:۳۹<br>مطالعه محتوا<br>۱۳:۰ موضعیت آزمون: شرکت نگرده<br>مجموع نمرات در نمره نهایی موثر نیست<br>مجموع نمرات: اعلام نشده |
| ر ورود                                                                                                    |       | ري ورود                                                                                                    | ر مربود                                                                                                    |

۵- در صورت نیاز به پشتیبانی با شماره ۸۸۲۰۰۷۱۱ تماس بگیرید.

## بند ب : ورود به سیستم و شروع کار

در این مرحله بر روی جلسه مورد نظر کلیک و سپس دکمه قرمز رنگ نمایش محتوا را بزنید.

| ← → C ③ Not secu                                    | e   cra.nimkatonline.com/webPage/course/                                                                             | newClassRoom.aspx?req=2233&u=37085#event-lo     | 7651                                                                                                    | 🖈 🥃 :                                             |
|-----------------------------------------------------|----------------------------------------------------------------------------------------------------|-------------------------------------------------|----------------------------------------------------------------------------------------------------|---------------------------------------------------|
| 5<br>بازگشت                                         |                                                                                                    |                                                 |                                                                                                    | برار کلاس                                         |
| Q.                                                  |                                                                                                    | سه دوم<br>س<br>بری<br>زور)<br>نور)              | جلسه<br>چهارم (کلاس<br>محاری)                                                                                           | تم<br>(کلاس<br>حجازی)                             |
| 9                                                   |                                                                                                    |                                                 | جلسه سوم                                                                                                    | جلسه ششم<br>رکلاس                                 |
| ن 2   مهر اتشهر ۵۵ پر وهمهر 88 همر 27 پر<br>۱۰ آبان | ے لیاں 11 لیاں 10 اپنی 19 پار 18 پاری 17 پاری 16 پاری 14 پاری 19 پاری 19 پاری 19 پاری 19 پاری 19 پاری 19 پاری 1<br>م | يىن ديرى ديرى ديرى ديرى ديرى ديرى ديرى ديرى     | مجاري)<br>كار 2 المان القبان القبان القبان القبان القبان القبان القبان القبان القبان القبان القبان القبان القبان القبان | مجاری)<br>الذر 10 اذر 9 اذر 8 اذر 5 اذر 4 اذر 3 ا |
|                                                     |                                                                                                    | <b>جلسه اول</b> (کلاس مجازی) <b>تمام صفحه 🔀</b> |                                                                                                    |                                                   |
| ~ 5                                                 | تعداد ردیف در صفحه:                                                                                                  |                                                 | ، مورد نظر Q                                                                                                    | جستجو: عبارت                                      |
| ئى محتوا                                            | تاريخ پايان                                                                                                    | تاريخ شروع                                      | نام محتوا                                                                                                    | نوع محتوا                                         |
|                                                     | چهار شنبه ۲۲ آبان ۱۳۹۸ ۱۷:۰۱                                                                                         | چهار شنبه ۲۲ آیان ۱۳۹۸ ۲۰۰٬۳۰                   | جلسه اول_7                                                                                                    | <b>.</b>                                          |
| <                                                   |                                                                                                    |                                                 | ا ا صفحه                                                                                                    | صفحه 1 از مجموع                                   |

۲. حالا اگر مدرس (میزبان جلسه) وارد کلاس شده باشد، مطابق تصویر بعد وارد پنجره کلاس آنلاین می شوید.

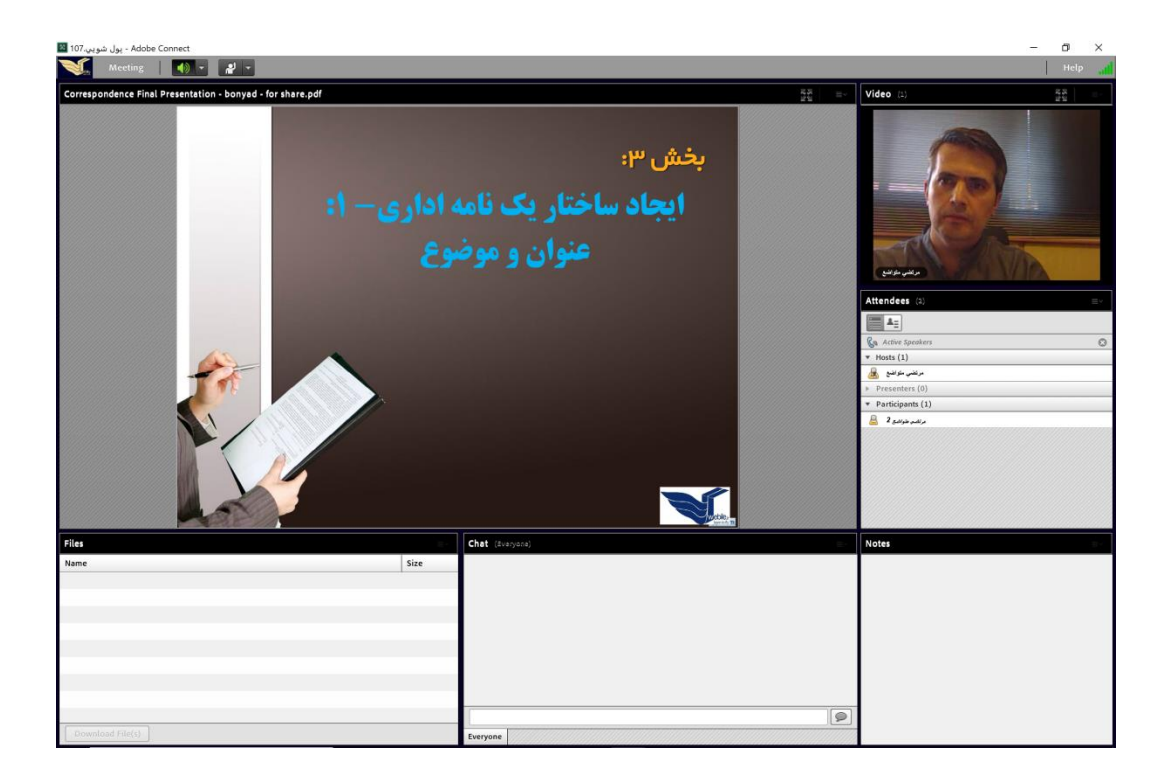

## صفحه كلاس أنلاين

- ۱- امکانات کلاس برای دانش پذیر : اکنون در محیط کلاس هستید و می توانید فیلم فضای کلاس، اسلایدهای پاورپوینت استاد، تخت سفید مجازی استاد و صفحه نمایش کامپیوتر استاد را بنا به تشخیص و صلاحدید ایشان ملاحظه کنید. در فضای کلاس، امکانات ذیل در اختیار شما خواهد بود:
- د گوشه Connection Status نیخ از طریق آیکن Connection Status در گوشه بالا سرعت اتصال شما به اینترنت در محیط کلاس: این امکان از طریق آیکن صبح مناسب سرعت اینترنت شما بوده و بالا سمت راست پنجره در اختیار شما قرار دارد. اگر این آیکن سبز رنگ باشد، به معنای وضعیت مناسب سرعت اینترنت شما بوده و اگر نارنجی یا قرمز باشد، به معنای افت سرعت و عدم کفایت پهنای باند شما می باشد. اگر روی این آیکن کلیک کنید، اطلاعات دقیقتری در رابطه با سرعت آپلود و دانلود شما ارائه می شود:

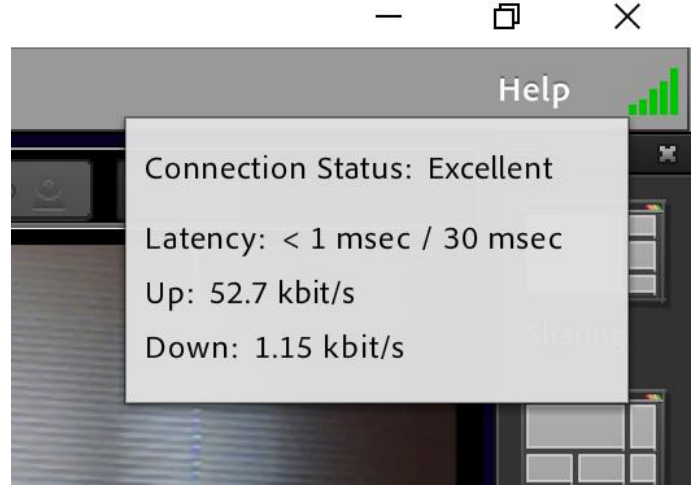

شاخص پهنای باند

**۲. دست بلند کردن برای طرح سوال یا اظهار نظر به صورت صوتی:** البته این امر به لحاظ فنی مشروط به این است که

هدست در اختیار داشته باشید. به این منظور کافی است روی دکمه Raise Hand ( تستیم) در نوار بالای پنجره، کلیک کنید. پس از اینکه این دکمه را کلیک می کنید، استاد با یک پیام مبنی بر درخواست شما برای طرح پرسش صوتی مواجه خواهد شد. در صورتی که ایشان صلاح بداند درخواست شما را خواهد پذیرفت و پیامی در گوشه صفحه نمایش شما مطابق تصویر بعد ظاهر خواهد شد.

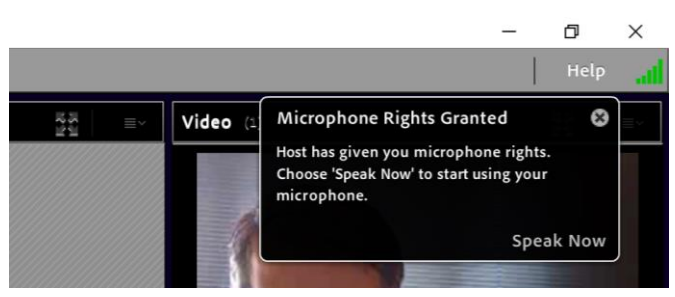

وقتی مدرس به دانش پذیر اجازه طرح پرسش میدهد.

اکنون برای اینکه صحبت کنید، کافی است روی **دکمه 0020fConnect my Audio (تنایی)** که در نوار بالای صفحه قرار دارد، کلیک کنید تا میکروفن شما فعال شود و شروع به صحبت کنید. پس از اتمام صحبت خود، دوباره دکمه همان دکمه Connect my Audio را کلیک کنید.

نکته مهم:

توجه داشته باشید که اگر قصد داشته باشید سوال صوتی را با فرآیندی که ذکر شد انجام دهید، لازم است از هدفون برای شنیدن صدای کلاس استفاده کنید. زیرا در صورت استفاده شما از اسپیکر (بلندگو)، کل اعضای کلاس با مشکل برگشت صدا از طریق میکروفن شما مواجه خواهند شد و صدای ناهنجاری به گوش آنها و خود شما خواهد رسید.

۳. پاسخ دادن به سوالاتی که مدرس در قالب رای گیری یا Poll طرح می کند: طبق استاندارد بر گزاری دورههای آنلاین، مدرسین در هر ۱۵ دقیقه تدریس، یک بار سوالی چهار گزینهای را در قالب Poll یا رای گیری ارائه می کنند. شما به عنوان فراگیر باید با حضور ذهن، به درس گوش داده باشید تا بتوانید این سوالات را پاسخ دهید. فراگیرانی که به ۳ سوال پاسخ ندهند، از نظر مقررات بر گزاری، غایب لحاظ می شوند، حتی اگر در کلاس ظاهراً حضور داشته باشند.

| Adobe Conne - پول شويي.107 📓 | ct           |     |      |     |  |
|------------------------------|--------------|-----|------|-----|--|
| Meeting 🛛 🕻                  | ) <b>-</b> 👤 | - 2 | -    |     |  |
| کدام گزینه صحیح است          |              |     |      | ≣~  |  |
| کدام گزینه صحیح است          |              |     |      |     |  |
| گزینه 1 💿                    |              |     | 66.6 | (2) |  |
| گزینه 2 🔘                    |              |     | 33.3 | (1) |  |
| گزینه 3 🔘                    |              |     | 0%   | (0) |  |
| 🔘 No Vote                    |              |     |      |     |  |
|                              |              |     |      |     |  |
|                              |              |     |      |     |  |
|                              |              |     |      |     |  |
|                              |              |     |      |     |  |
|                              |              |     |      |     |  |
|                              |              |     |      |     |  |
|                              | 60           |     |      |     |  |

روی دایرهی مجاور گزینهی مورد نظرتان کلیک کنید. پاسخ گویی به این نوع سوالات، اهمیت زیادی پیرامون حضور و غیاب شما دارد.

**۴.** اعلام نظر کوتاه با استفاده از نمادهای موسوم به Emoticons یا شکلک: کافی است روی فلش کوچک مجاور دکمه Raise . ( ) Hand ( ) در نوار ابزار بالای صفحه کلیک کنید و شکلک دلخواه خود را با هدف اعلام نظر، انتخاب کنید. برخی از اعلام نظرهای ممکن از این طریق عبارتند از: تصدیق (Agree)، مخالفت (Disagree)، اعلام خروج موقت از کلاس (Step Away)، نظرهای ممکن از این طریق عبارتند از: Speak Louder)، مخالفت (Pisagree)، اعلام خروج موقت از کلاس (Speak Softer)، درخواست برای بلندترصحبت کردن استاد (Speak Louder)، درخواست برای آهستهتر صحبت کردن استاد (Slow Down)، خندیدن به درخواست برای سریعتر درس دادن استاد (Laughter)، درخواست برای کندتر درس دادن استاد (Slow Down)، خندیدن به شوخی انجام شده توسط استاد (Laughter) و تشویق کردن استاد (Applause).

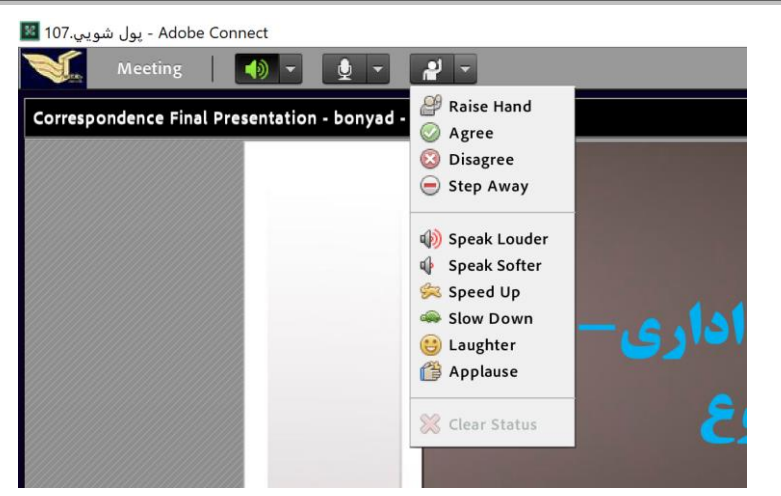

۵. تایپ نظرات و سوالات از طریق قسمت Chat و گپ زنی: در قسمت پایینی کادر Chat کلیک کنید و آنچه را مایلید با مدرس و دانش پذیران دیگر مطرح کنید، تایپ نمایید و در پایان کلید Enter را فشار دهید (تصویر بعد).